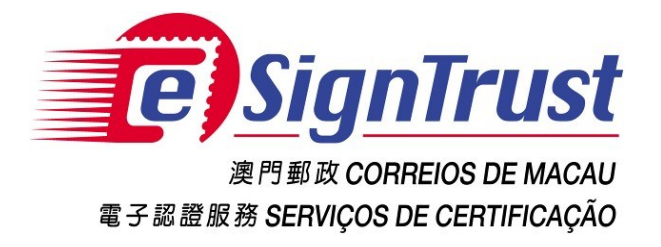

# **PDF Signature Verification Web Tool**

# (Beta Version)

User Guide

Version. 2022-08

Copyright © Correios e Telecomunicações de Macau, 2022

All rights reserved.

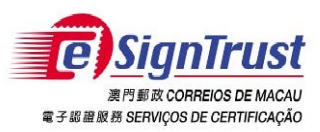

# 

| Disclaimer                                   | 3  |
|----------------------------------------------|----|
| Open the PDF Signature Verification Web Tool | 5  |
| Verify Electronic Signature(s) on the PDF    | 8  |
| Enquiry and Support                          | 11 |

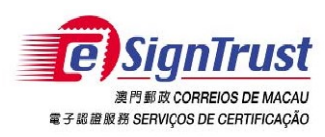

## Disclaimer

Before using the Macao Post and Telecommunications Bureau (CTT) "eSignTrust PDF Signature Verification Tool", please read the terms and conditions of these Terms of Use (hereinafter "Agreement"). By installing and using eSignTrust PDF Signature Verification Tool, you agree to be bound by the terms and conditions of this Agreement.

## 1. SUBJECT

- 1.1 eSignTrust PDF Signature Verification Tool ("Tool") is developed by CTT. The sole purpose of this "Tool" is to assist the user in checking whether the electronic signature in the PDF file is signed by a valid eSignTrust certificate.
- 1.2 CTT provides this "Tool" to users free of charge in accordance with the purpose of item 1.1.

## 2. OWNERSHIP

This "Tool" is developed by CTT with the use of third-party open source software. Except for third-party software, all contents contained in this "Tool" are owned by CTT and are protected by the relevant laws of the Macao SAR and international intellectual property rights. Without the written consent and authorization from CTT, it is prohibited for any modification of the contents of this "Tool", or copy or republication of this "Tool" in any form for commercial purpose.

## 3. DISCLAIMER

- 3.1 User is solely responsible for any risks of downloading or otherwise obtaining the content and materials using this "Tool".
- 3.2 This "Tool" is a Beta version and user is solely responsible for any risks associated with the use of this "Tool". This "Tool" is provided "as is" and without warranty of any kind. To the fullest extent permitted by applicable law, CTT hereby disclaims all warranties and conditions of any kind, express or implied, including but not limited to warranties of merchantability, fitness for a particular purpose and non-infringement.
- 3.3 This "Tool" is provided to User in accordance with Section 1.1 of the Subject. User must independently determine the validity and applicability of the electronic document with the electronic signature. CTT is not responsible for the act of signing by the signatory on electronic document and the contents of the document.
- 3.4 CTT expressly refuses to assume any type of warranty obligation, whether express or implied, including but not limited to any loss, damages, fees or other expenses

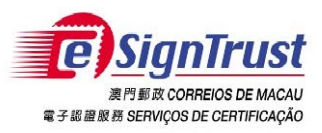

incurred or related to the use of this "Tool". CTT will not take any responsibility and make any compensation. CTT may add, delete, modify, suspend or even terminate the contents of this "Tool" and its use at any time without prior notice.

## 4. VALIDITY

If any provision of this Agreement is declared invalid or unenforceable, in whole or in part, that provision will not affect the remainder of this Agreement, which is deemed amended to the extent necessary to make this Agreement valid, enforceable, and, to the maximum extent possible, consistent with the applicable law and with the original intentions of the parties; the remaining provisions will remain in full force and effect.

## 5. GOVERNING LAW AND JURISDICTION

- 5.1 The law applicable to this Agreement is the one of Macao Special Administrative Region (Macao SAR).
- 5.2 For any disagreement regarding the interpretation, validity or execution of this Agreement shall be subject to the jurisdiction of the court of the Macao SAR and expressly waive the jurisdiction of other laws.

### 6. LANGUAGE

In case of any inconsistency or discrepancy among the versions of this Agreement in Chinese or English languages, it prevails the Chinese language.

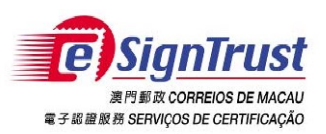

## **Open the PDF Signature Verification Web Tool**

 Go to the eSignTrust Website <u>www.esigntrust.com</u>, and choose from the home page "Application Download".

| A | bout eSignTrust   Contact Us                                      | 繁體   PORT   ENG                              | Search                | i i |
|---|-------------------------------------------------------------------|----------------------------------------------|-----------------------|-----|
|   | RI NER CORREIOS DE MACAU<br>RE S MIRE IN SERVIÇOS DE CERTIFICAÇÃO |                                              |                       |     |
|   | ●●○ Electronic<br>Certificates                                    | s ●●○Repository ●●○Support and ■<br>Download | •• Online<br>Services |     |
|   | Product Comparison                                                | ( search )                                   | ci                    |     |
|   | Online Appointment                                                | apple 1                                      | ))E                   |     |
|   | Search Certificate                                                | 65                                           |                       |     |
|   | eSignCloud Service                                                | News                                         |                       |     |

2. Click "Enter" for "PDF Signature Verification Web Tool (Beta Version)".

| ●●○ Electronic<br>Certificates         | ●• Services       | Repositor                       | y ●●○Support and<br>Download   | Online<br>Services            |
|----------------------------------------|-------------------|---------------------------------|--------------------------------|-------------------------------|
| >>>>>>>>>>>>>>>>>>>>>>>>>>>>>>>>>>>>>> | Home Page >       | Support and Download $>$        | Download >                     |                               |
| User Guide                             | Download          |                                 |                                |                               |
| Application Forms                      | Domodu            |                                 |                                |                               |
| Download                               | Application       | Download                        |                                |                               |
|                                        |                   |                                 |                                |                               |
|                                        | Qualified Electro | nic Signature Pack (v1.20)      |                                |                               |
|                                        | Program includin  | g Smart Card Reader Driver, S   | mart Card Driver, Java JRE and | <u>32 bit</u> / <u>64 bit</u> |
|                                        | eSignTrust Root   | and CA Certificates             |                                |                               |
|                                        | eSignTrust SafeE  | ox Encryption/Decryption Too    | (Windows XP Beta Version)      | <u>Download</u>               |
|                                        | eSignTrust eCryp  | to Encryption/Decryption Tool   | (Support Windows 7/8/10)       | <u>Download</u>               |
|                                        | eMOTP Mobile A    | pp (Android version)            |                                | <u>Download</u>               |
|                                        | PDF Signature V   | erification Tool (Beta Version) |                                | <u>Download</u>               |
|                                        | PDF Signature V   | erification Web Tool (Beta Vers | ion)                           | <u>Enter</u>                  |

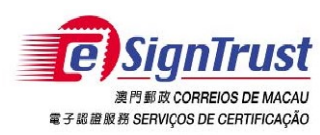

### 3. Agree the Disclaimer, then press "Enter the validity tool".

### 1. SUBJECT

1.1 eSignTust PDF Signature Verification Tool ("Tool") is developed by CTT. The sole purpose of this "Tool" is to assist the user in checking whether the electronic signature in the PDF file is signed by a valid eSignTust certificate.

1.2 CTT provides this "Tool" to users free of charge in accordance with the purpose of item 1.1.

### 2. OWNERSHIP

This "Tool" is developed by CTT with the use of third-party open source software. Except for third-party software, all contents contained in this "Tool" are owned by CTT and are protected by the relevant laws of the Macao SAR and international intellectual property rights. Without the written consent and authorization from CTT, it is prohibited for any modification of the contents of this "Tool", or copy or republication of this "Tool" are owned by CTT and are protected by the relevant laws of the Macao SAR and international intellectual property rights.

#### 3. DISCLAIMER

3.1 User is solely responsible for any risks of downloading or otherwise obtaining the content and materials using this "Tool".

3.2 This "Tool" is a Beta version and user is solely responsible for any risks associated with the use of this "Tool". This "Tool" is provided "as is" and without warranty of any kind. To the fullest extent permitted by applicable law, CTT hereby disclaims all warranties and conditions of any kind, express or implied, including but not limited to warranties of merchantability, fitness for a particular purpose and non-infringement.

3.3 This 'Tool' is provided to User in accordance with Section 1.1 of the Subject. User must independently determine the validity and applicability of the electronic document with the electronic signature. CTT is not responsible for the act of signing by the signatory on electronic document and the contents of the document.

3.4 CTT expressly refuses to assume any type of warranty obligation, whether express or implied, including but not limited to any loss, damages, fees or other expenses incurred or related to the use of this "Tool". CTT will not take any responsibility and make any compensation. CTT may add, delete, modify, suspend or even terminate the contents of this "Tool" and its use at any time without prior notice.

### 4. VALIDITY

If any provision of this Agreement is declared invalid or unenforceable, in whole or in part, that provision will not affect the remainder of this Agreement, which is deemed amended to the extent necessary to make this Agreement valid, enforceable, and, to the maximum extent possible, consistent with the applicable law and with the original intentions of the parties; the remaining provisions will remain in full force and effect.

### 5. GOVERNING LAW AND JURISDICTION

5.1 The law applicable to this Agreement is the one of Macao Special Administrative Region (Macao SAR).

5.2 For any disagreement regarding the interpretation, validity or execution of this Agreement shall be subject to the jurisdiction of the Court of the Macao SAR and expressly waive the jurisdiction of other laws.

### 6. LANGUAGE

In case of any inconsistency or discrepancy among the versions of this Agreement in Chinese or English languages, it prevails the Chinese language.

| l accept and agree to<br>the Terms of condiditons. | Enter the validity tool |  |
|----------------------------------------------------|-------------------------|--|

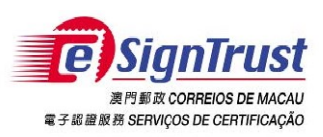

PDF Signature Verification Tool (Beta Version) User Guide

## 4. The PDF Signature Verification Tool is opened successfully.

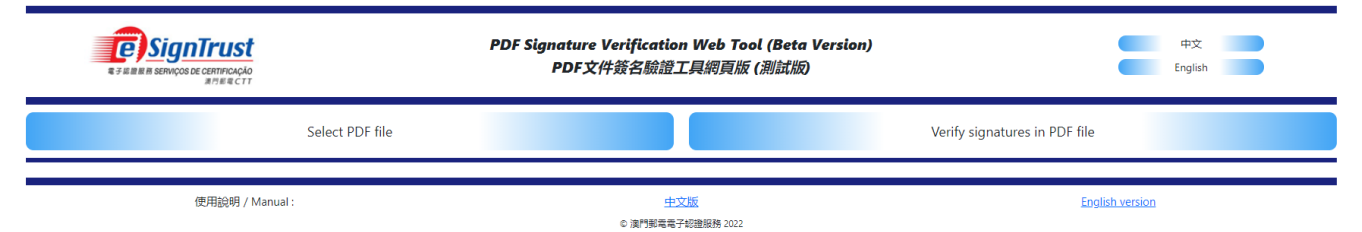

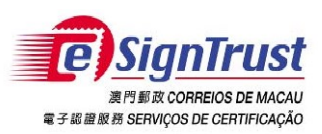

# Verify Electronic Signature(s) on the PDF

- 1. Select "Select PDF file" to open the PDF file that has the Electronic Signature(s) to be verified.
- 2. Then select "Verify signatures in PDF file" to verify.

| PDF Signatu<br>PDF Signatu<br>PDF Signatu | ure Verification Web Tool (Bet<br>F文件簽名驗證工具網頁版 (測試) | ta Version)   中文<br>版   2    English |
|-------------------------------------------|-----------------------------------------------------|--------------------------------------|
| Select PDF file                           | Ve                                                  | erify signatures in PDF file         |
| 使用說明 / Manual :                           | <u>中文版</u><br>© 演門郵電電子認證服務 2022                     | English version                      |

3. The verification results will be shown at the following blank area, including the amount of the signatures in PDF, signer name, organization or company, signature field name and the verified result of the signature.

| PDF Signatur                                                                                                    | re Verification Web Tool (Beta Version)<br>文件簽名驗證工具網頁版 (測試版)      | 中文<br>English  |
|----------------------------------------------------------------------------------------------------|-------------------------------------------------------------------|----------------|
| Select PDF file                                                                                                    | Verify signatures in                                              | n PDF file     |
| Selected file :                                                                                                    | in_signle_signed_pos.pdf                                          |                |
|                                                                                                    | File name :<br>in_signle_signed_pos.pdf<br>Found signature(s) : 1 |                |
| Common name : Test Gov QC Test Cert<br>Organization : CTT Show subject<br>Signature field : Signature3<br>Verified result : The signature is invalid Sh | ow details                                                        |                |
| 使用說明 / Manual :                                                                                                    | <u>中文版</u><br>© 演門郵電電子認證服務 2022                                   | nglish version |

頁 8

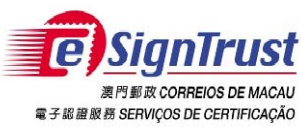

PDF Signature Verification Tool (Beta Version) User Guide

4. Click "Show subject" to display the details of the certification of the signature.

## Common name : Test Gov QC Test Cert

Organization : CTT Show subject

### Signature field : Signature3

| Country (C)                  | MO                                        |
|------------------------------|-------------------------------------------|
| Organization (O)             | Macao Post and Telecommunications Bureau  |
| Organization Unit (OU)       | Government Qualified Certificate G03      |
| Common Name (CN)             | Test Gov QC Test Cert                     |
| Email Address (emailAddress) |                                           |
| Organization Unit (OU)       | Terms of use at www.esigntrust.com/devCPS |
| Organization Unit (OU)       | DEPT/ORG - CTT                            |
| Organization Unit (OU)       | UNIT - N/A                                |
| Organization Unit (OU)       | PROCUR - n/a                              |
| Serial Number (serialNumber) | 000000001                                 |
| Title (T)                    | tester, test1 _                           |

5. Click "Show details" to display the details of the verified result, including confidentiality, integrity, the period of the certification and the status of the certification.

```
Common name : Test Gov QC Test Cert
```

Organization : CTT Show subject

Signature field : Signature3

Verified result : The signature is invalid Show details

| Authenticity                    | The signature is not recognized by eSignTrust |
|---------------------------------|-----------------------------------------------|
| Integrity                       | The document is not modified by signer        |
| Certificate expiry checking     | The certificate is within the validity period |
| Certificate revocation checking | The status of the certificate is unknown      |

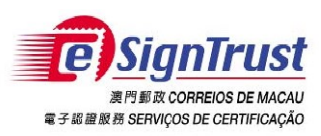

Verification Results – Example1 (Signature Valid)

| Common name :                                                                    |                                               |
|----------------------------------------------------------------------------------|-----------------------------------------------|
| Organization : Direccao dos Servicos de Correios e Telecomunicacoes Show subject |                                               |
| Signature field : Applicant                                                      |                                               |
| Verified result : The signature is valid Show details                            |                                               |
| Authenticity                                                                     | The signature is recognized by eSignTrust     |
| Integrity                                                                        | The document is not modified by signer        |
| Certificate expiry checking                                                      | The certificate is within the validity period |
| Certificate revocation checking                                                  | The certificate is valid                      |

Verification Results – Example 2 (Signature invalid, since the certification is not issued by CTT, and the status of the certification cannot be verified)

## File name : in\_signle\_signed\_pos.pdf

## Found signature(s) : 1

| Common name : Test Gov QC Test Cert                     |                                               |
|---------------------------------------------------------|-----------------------------------------------|
| Organization : CTT Show subject                         |                                               |
| Signature field : Signature3                            |                                               |
| Verified result : The signature is invalid Show details |                                               |
| Authenticity                                            | The signature is not recognized by eSignTrust |
| Integrity                                               | The document is not modified by signer        |
| Certificate expiry checking                             | The certificate is within the validity period |
| Certificate revocation checking                         | The status of the certificate is unknown      |

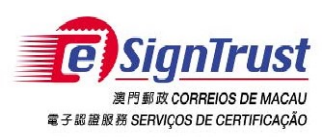

PDF Signature Verification Tool (Beta Version) User Guide

# **Enquiry and Support**

| Tel           | : (853) 2833 0338                                                    |
|---------------|----------------------------------------------------------------------|
| Fax           | : (853) 8299 5515                                                    |
| Enquiry Email | : <a href="mailto:enquiry@esigntrust.com">enquiry@esigntrust.com</a> |
| Support Email | : <u>helpdesk@esigntrust.com</u>                                     |
|               |                                                                      |
| Office Hours  | : Monday to Thursday 09:00 – 17:45                                   |
|               | Friday 09:00 – 17:30                                                 |